# **Optimisation fonctionnement SSD**

### Modification du registre: bien sûr en administrateur

Vérifier que MSAHCI est activé:

Regedit HKEY\_LOCAL\_MACHINE > System > CurrentControlSet > Services > msahci > start = 0 si # 0, modifier et mettre la valeur 0

#### Supprimer les mises en cache:

**Regedit** HKEY\_LOCAL\_MACHINE > System > CurrentControlSet > Control > SessionManager > MemoryManagement > PrefetchPrameters > Enableboottrace = 0 Enableprefetcher = 0 Enablesuperfretch = 0

## Supprimer ReadyBoot:

Regedit HKEY\_LOCAL\_MACHINE > System > CurrentControlSet > Control > WMI > Autologger > Readyboot > Start = 0; sur modifier mettre la valeur 0 et fermer

#### Désactiver le Prefetch et Superfetch:

**Pour Prefetch**; HKEY\_LOCAL\_MACHINE > System > CurrentControlSet > MemoryManager > Prefetch > Parameters; double clic EnablePrefetch valeur 0

services.msc; double clic sur Superfetch; choisissez l'option Désactivé dans le menu Type de démarrage

#### Supprimer ThumbnailCache (miniature d'images):

**Regedit** HKEY\_CURRENT\_USER > Software > Microsoft > Windows > CurrentVersion > Policies > Explorer > NoThumbnailCache = 1

Si la clé explorer n'existe pas, la créer. Y créer une Dword32 bits nommés NoThumbnailCache . La mettre à 1

#### Autres modifications:

#### Désactiver le cache en écriture:

Gestionnaire de périphériques: lecteurs de disques, un clic droit sur le SSD; "propriétés"; décochez "activer le cache en écriture sur le périphérique"

### Le contrôleur SATA doit fonctionner en mode AHCI

Panneaux de configuration > Système > Gestionnaire de périphériques > Section contrôleur IDE ATA/ATAPI comporte bien une ligne mentionnant le terme AHCI

Préalable indispensable au bon fonctionnement d'un SSD :

Dans le cas contraire, rendez-vous dans le BIOS pour modifier le mode SATA et le passé en AHCI. Si jamais cette manipulation entraîne l'affichage d'un message d'erreur (typiquement 0x000007B inaccessible\_boot\_Device") utiliser l'assistant Microsoft. Faire ceci : Rechercher, puis cliquez sur une des sous clés du registre suivantes : HKEY\_LOCAL\_MACHINE > System > CurrentControlSet > Services > Mahci

HKEY\_LOCAL\_MACHINE > System > CurrentControlSet > Services > IastorV Dans le volet de droite, cliquez sur "Start" dans la colonne "Nom", puis cliquez sur "Modifier". Dans la zone "Donnée de la valeur", taper 0, puis cliquez sur OK.

#### Désactiver les points de sauvegarde :

Panneaux de configuration > système > protection du système, sélectionnez la ligne correspondant à votre disque système, cliquez sur configurer, cochez "désactiver la protection du système".

### Désactiver les défragmentations planifiées :

Taper "Defrag" dans le menu "Démarrer" puis cliquer sur "Défragmenteur de disque". Cliquez sur "Configurer la planification", décochez la case "Exécution planifiée (recommandé)" et validez.

### Vérifier que la fonction TRIM et présente et active :

Démarrer "CMD.exe" (Console) tapez ou copier coller "fsutil.exe behavior query DisableDeleteNotify" et Entrée si "DisableDeleteNotify=0" cela signifie que leur fonction TRIM et présente et active si " DisableDeleteNotify=1"; il faut activer la fonction TRIM. Tapez ou Copier "fsutil.exe behavior query DisableDeleteNotify" puis coller cette commande et Entrée

### Ne pas indexer :

La rapidité du SSD rend cette fonction inutile sur C: Démarrer > ordinateur; clic droit sur C: > Propriétés décocher les cases : Compresser... et Autoriser...> Appliqué et OK Elle est utile sur D : Démarrer > ordinateur; clic droit sur D: > Propriétés cocher la case: Autorisé.... Appliquer et OK

### **Désactiver MS Search:**

Démarrer taper "Services.msc" Entrée; ligne "Windows Search" clic droit > Propriétés > Type de démarrage > Désactiver > Appliquer et OK

## Supprimer le contenu du répertoire des index:

dans l'explorateur: C:\ProgramData\Microsoft\Search\Data\Applications\Windows; double clic et supprimer tous les fichiers mais conserver le répertoire Windows.

### Supprimer la mise en veille :

Démarrer "CMD.exe" (console) clic droit; Exécuter en tant qu'administrateur; Tapez "powercfg.exe -h off" (sans les ") (ou mieux faire copier/coller); Entrée et fermez la fenêtre.

## Supprimer le fichier d'échange du SSD:

Démarrer; clic droit sur Ordinateur > Propriétés > Paramètres Système avancé; dans Performances; cliquez sur Paramètres > Avancé; dans "Mémoire virtuelle", cliquez sur "Modifier" et décocher "Gestion automatique" C: Aucun fichier d'échange > Définir et Entrée.

Cliquez sur le disque dur D: "Taille gérée par le système" > Définir et OK.

### Déplacer les dossiers temporaires:

Démarrer; clic droit sur Ordinateur > Propriétés > Paramètres système avancé > variable d'environnement; dans variable utilisateur variable TEMP > modifier > entrer la valeur D:\Temp et OK variable TMP > modifier > Entrer la valeur D:\Temp et OK Nouvelle > Nom > Tapez %temp% > Valeur D:\Temp et OK Si Temp sur D: contenait des données, les mettre dans un dossier Tmp (par ex)

Dans "Variables Système"; faire la même chose que précédemment.

### Déplacer la corbeille:

Clic droit sur l'icône de la Corbeille > Vider la corbeille Clic droit sur l'icône de la Corbeille > Propriétés > Sélectionnez le SSD (C: > Taille personnalisée > Taille maximale > mettre à 1 (on ne peut pas mettre 0); la corbeille est maintenant sur la racine de l'autre disque.

# Paramétrer Firefox (4 à 8.1): (inutile si users\nomducompte déplacé sur D)

Déplacer les mises en cache de Firefox du SSD vers D:

Ouvrez Firefox; dans la barre d'adresse; Taper: "about:config" (sans les ") et Entrée Clic droit sur "browser.cache.disk.parent\_directory" (sans les ") > Modifier > tapez "D:\FirefoxCache" (sans les ") et OK.

Clic droit sur "browser.cache.offline.parent directory" (sans les ") > Modifier > taper "D:\FirefoxCache" (sans les ") et OK

## Déplacer le dossier Users\nomduCompte de C: sur D:

Ouvrir une session administrateur (net users administrateur /active:yes (no)) avec console en administrateur. Avec console administrateur :

Créer sur D: Users\nomducompte, (ou in French: utilisateurs\nomducompte) robocopy /copyall /mir /xj C:\Users\nomducompte D:\Users\nomducompte /R:0 /W:0 supprimer les données Users\nomducompte sur C, puis rmdir C:\Users\nomducompte créer lien mklink C:\Users\nomducompte D:\Users\nomducompte

dans registre

HKLM > Software > Microsoft > WindowsNT > CurrentVersion > ProfileList > S-1-xxxxx contenant dans ProfileImagePath C:\Users\nomducompte, remplacer C par D

# Accélérer l'ouverture de Windows:

Désactiver les éléments de démarrage:

Démarrer; Tapez "msconfig.exe" (sans les ") > Entrée > Général > Cocher "Démarrage sélectif"; cocher "Charger les services système" et "Charger les éléments de démarrage" > Onglet Démarrage > décochez les programmes inutiles au démarrage (en fond de tâche (par ex Adobe Updater..., etc)); ou plus rapide, bouton "Désactiver tout" puis cochez uniquement les programmes indispensables (antivirus, Classic shell (si utilisé), NetTime ou TimeSync (si utilisés), Java Platform....) > Appliquer et OK

#### Mise à l'heure:

Par le service W32Time.exe. Modifications du registre: HKLM > System > CurrentcontrolSet > Services > W32Time > Parameters > NtpServer : fr.pool.ntp.org (Ou par Ajuster Date Heure Onglet Temps Internet Modifier les paramètres, cocher Synchroniser avec...serveur: fr.pool.ntp.org) Time Provideurs > NTPClient > SpecialPolIInterval valeur 86400 (s) (24h) Config > AnnounceFlag = 5 et ValueInterval = xx (s) Config > TimeProviders > Ntpserver > Enabled = 1 Config > MaxNegPhaseCorrection = 0xffffffff (quelque soit la date/heure) Config > MaxPosPhaseCorrection = 0xfffffff FileLogName.....(éventuellement changer le chemin) FileLogSize (en octets) Eventuellement autoriser port UDP 123 dans pare feu

Console: W32tm sc stop w32time (arrêt mise à l'heure) sc start w32time (démarre mise à l'heure) w32tm /query /source (affiche la source) w32tm /resync /rediscover (remet à jour en reconnectant à la source w32tm /? (infos)

Démarrer le planificateur de tâches (Panneau configuration/Outils d'administration) Bibliothèque.../Microsoft/Windows/Time Synchronization, dans propriétés, modifier Déclencheurs en sélectionnant Au démarrage.

Exécuter: services.msc permet de modifier le service mise à l'heure.

Utiliser éventuellement KarensTime setup (TimeSync-setup.exe) et le paramétrer avec le serveur ntp.univlyon1.fr

en mode auto, pour tous les utilisateurs, au démarrage (retarder de1min dans gestion démarrage Windows) et arrêt après mise à jour date/heure.

#### Exécuter en tant que Administrateur:

HKLM\Software\Microsoft\Windows\CurrentVersion\Policies\System\EnableLVA (=1)

### Désactiver la gravure:

HKLM\Software\Microsoft\Windows\CurrentVersion\Policies\Explorer\NoCDBurning (=1) HKCU\ " " " "

## **Désactiver Windows Defender:**

HKLM\System\CurrentControlSet\Services\WdBoot\Start (=4)

| <br>  | " \WdFilter\Start (=4)            |
|-------|-----------------------------------|
| <br>п | <pre>" \WdNisDrv\Start (=4)</pre> |
| <br>н | " \WdNisSvc\Start (=4)            |
| <br>п | " \WinDefend\Start (=4)           |

#### et aussi:

| HKLM\Software\Policies\Microsft\WindowsDefender\DisableAntSpyware (=1) |  |  |           |         |                                            |  |  |  |
|------------------------------------------------------------------------|--|--|-----------|---------|--------------------------------------------|--|--|--|
| 11                                                                     |  |  | \Disable  | Routind | yTrackingAction (=1)                       |  |  |  |
| 11                                                                     |  |  | \Real-tin | neProte | ction\DisableRealtimeMonotoring (=1)       |  |  |  |
|                                                                        |  |  |           |         | \DisableSeanOnRealtimeEnable (=1)          |  |  |  |
| н                                                                      |  |  |           |         | <pre>\DisableBehaviorMonitoring (=1)</pre> |  |  |  |
| н                                                                      |  |  |           |         | \DisableOnAccessProtection (=1)            |  |  |  |